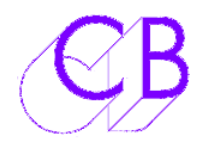

# RM-6HD with Avid & Final Cut Pro

The RM-6HD may be used to connect multiple machines to Final Cut Pro or Avid. The RM-6 appears to the Video Editor as a single machine and synchronizes up to 5 for layback, insert or assemble editing.

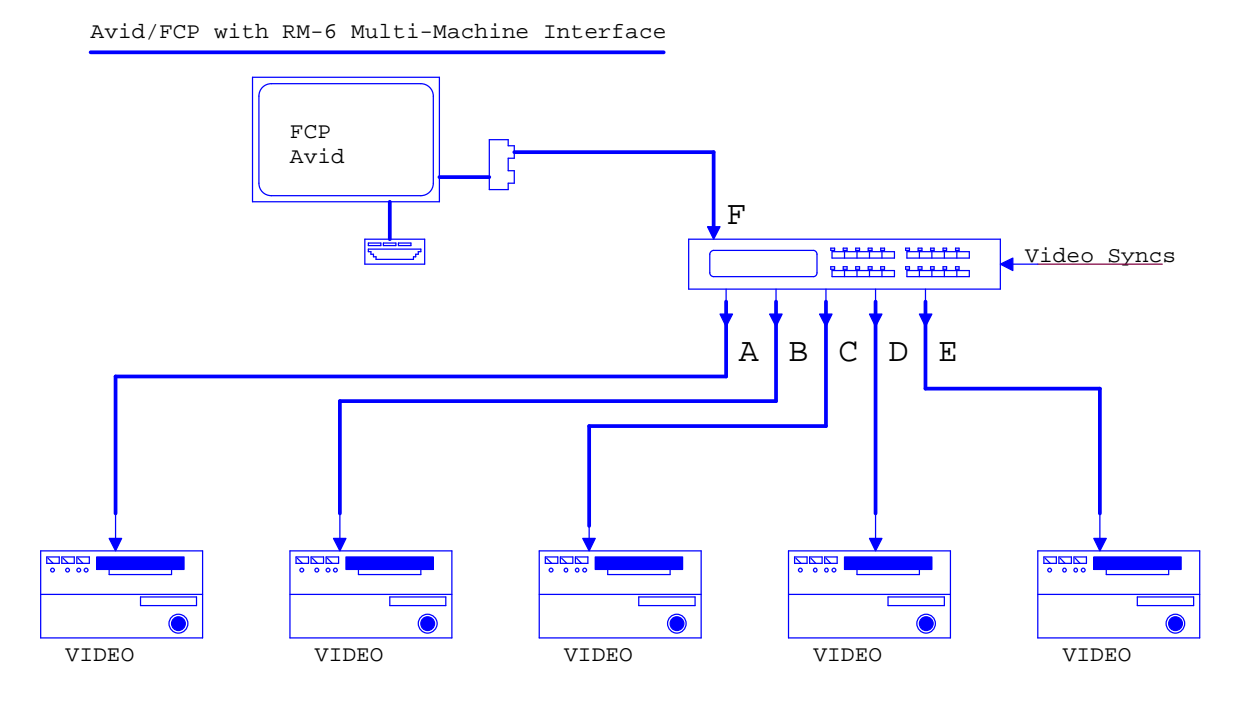

RM-6M software is available with the following changes to the factory default setup, alternatively make the setup changes to a standard RM-6HD and save in EEPROM.

### **RM-6M Non Standard Menu Settings**

| Setup > Root > Unit > Record |                           |                           |  |
|------------------------------|---------------------------|---------------------------|--|
| Menu                         | Function                  | Setting                   |  |
| 8                            | Record Track Arm          | 1= ready/Record           |  |
| 10                           | Check for Record          | 1= On                     |  |
| 13                           | Default Alg & Vid Rec Rdy | 2 = A1-A2+V or $3 = Asmb$ |  |
| 14                           | Default Record Enable     | 2= All                    |  |
|                              |                           |                           |  |

| Setup > Root > Unit > Generic |               |              |  |
|-------------------------------|---------------|--------------|--|
| Menu                          | Function      | Setting      |  |
| 32                            | Input Ports   | 1 = A (SR-4) |  |
| 37                            | Setup Accesss | 2 = Password |  |
|                               |               |              |  |

| Setup > Root > Ext |                               |            |  |
|--------------------|-------------------------------|------------|--|
| Menu               | Function                      | Setting    |  |
| 97                 | Rmt FWD/RWD Cmds to Video Mcn | 0 = Normal |  |
| 102                | External Track Arming F (A)   | 3 = AII    |  |
| 103                | External Track Arming E       | 3 = AII    |  |
| 110                | Ext trecord Cmds to Video Mcn | 0=Normal   |  |
|                    |                               |            |  |

| Setup > IFACE > Record |                                                                                              |                        |  |
|------------------------|----------------------------------------------------------------------------------------------|------------------------|--|
| Menu                   | Function                                                                                     | Setting                |  |
| 43                     | Analog and Video Rec Rdy<br>Follows Menu 13 for new machines, check all<br>existing machines | 2= A1-A2+V or 3 = Asmb |  |

## Change for each Machine port

•

| Setup > IFACE > General |                                                                                                    |                |  |
|-------------------------|----------------------------------------------------------------------------------------------------|----------------|--|
| Menu                    | Function                                                                                                    | Setting        |  |
| 80                      | Disable Tally Check<br>This setting will alow you to change Tapes,<br>Switch to Local without the machine deselecting<br>from the group. | 3 = Local+Coms |  |
|                         |                                                                                                    |                |  |

#### To save in EEPROM

| Setup > Root > Unit > Generic |                  |             |  |
|-------------------------------|------------------|-------------|--|
| Menu                          | Function         | Setting     |  |
| 31                            | Macro Protection | 4 = Wr User |  |
|                               |                  |             |  |

## **Record Enable**

Each machine connected to the RM-6 has an individual Record Enable/Disable. When No machine is armed the top left of the LCD display will list the Record Enabled machines. If any machine is armed the top left of the LCD Display will list the Armed machines.

When machines are connected and disconnected the Record Enable may be lost. To record enable any machine

- 1) Stop the transports
- 2) Depress and hold the Machine Select key (A,B,C,D,E)
- 3) Depress the Record Key to Enable/Disable the selected machine Record Enable

If Port E is configured as an input (Menu 032) you can program the [E] key as a record enable macro

00:00:01:43 [Shift] followed by [Store] followed by [E]

To use Select the machine then use the [Record Enable] macro key. The LED will display the Record Enable Status of the selected machine.

CB Electronics Loddonside, Lands End House, Beggars Hill Road, Charvil, Berkshire, RG10 0UD, UK Tel +44 (0) 1189 320345 Fax +44 (0) 1189 320346 http://www.colinbroad.com E-mail Support@colinbroad.com